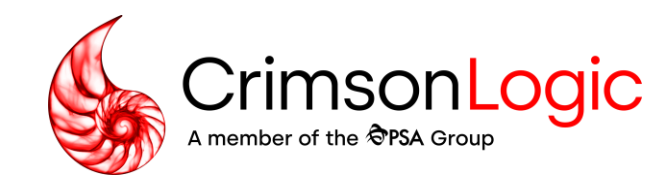

# Family Justice Rules (FJR) -

User Training: Notice of Change of Representation

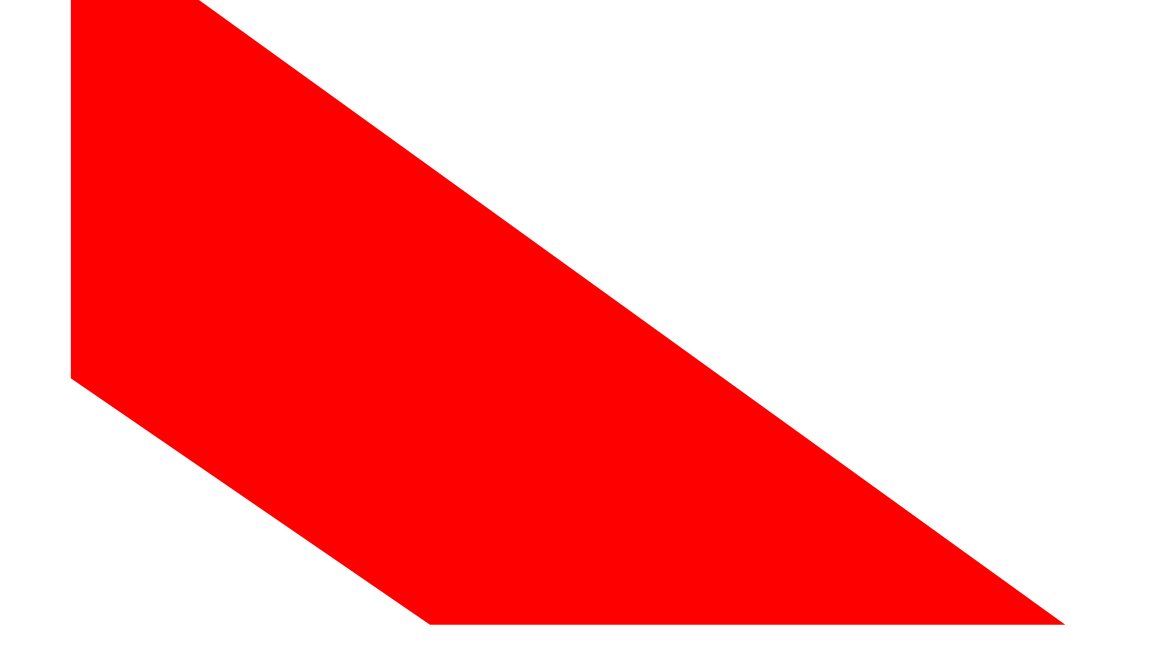

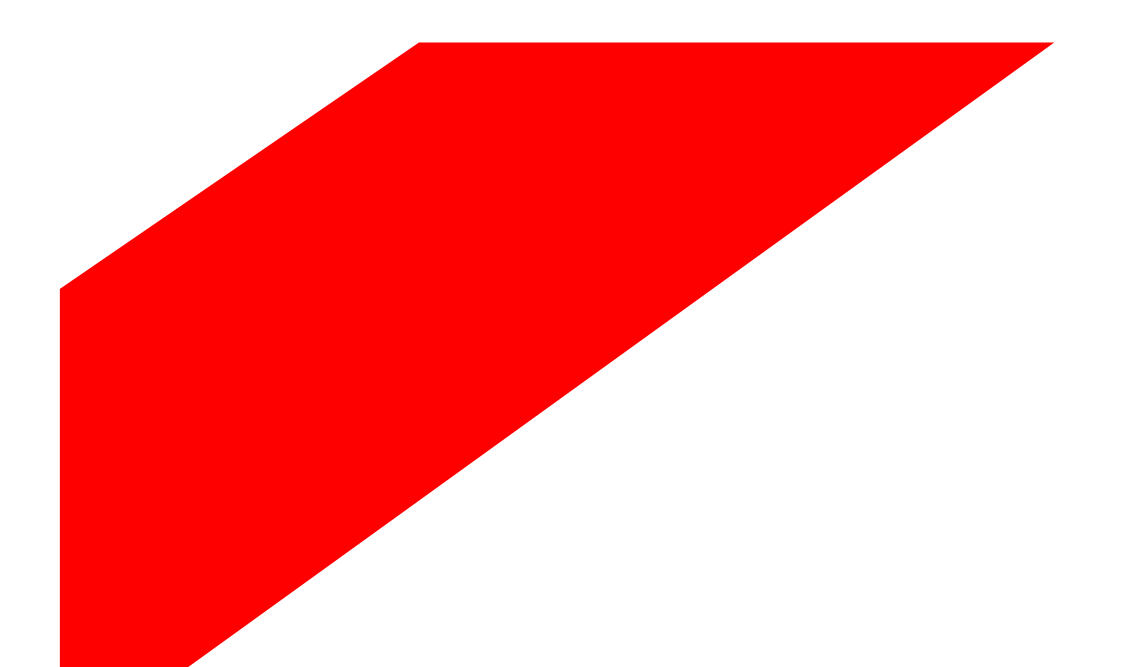

#### Simpler trade. Smarter tech. crimsonlogic.com

Copyright 2023. All rights reserved. All information contained in this presentation is disclosed to you on the basis of a prospective business relationship and is propriety to CrimsonLogic Pte Ltd and may not be used, disclosed or reproduced without prior written consent of CrimsonLogic Pte Ltd.

## Agenda

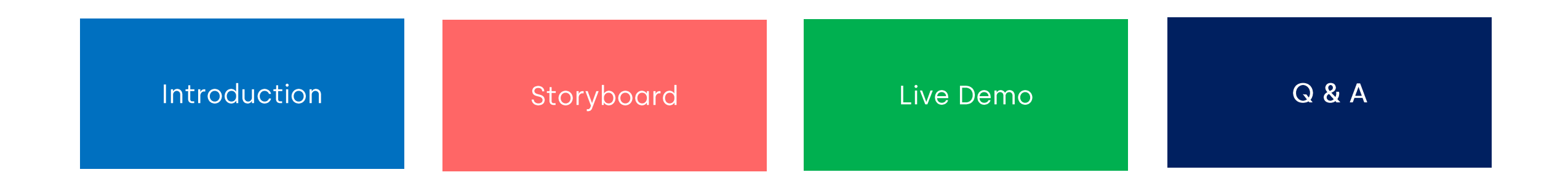

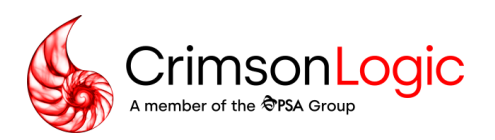

#### **User Journey for Document Filing**

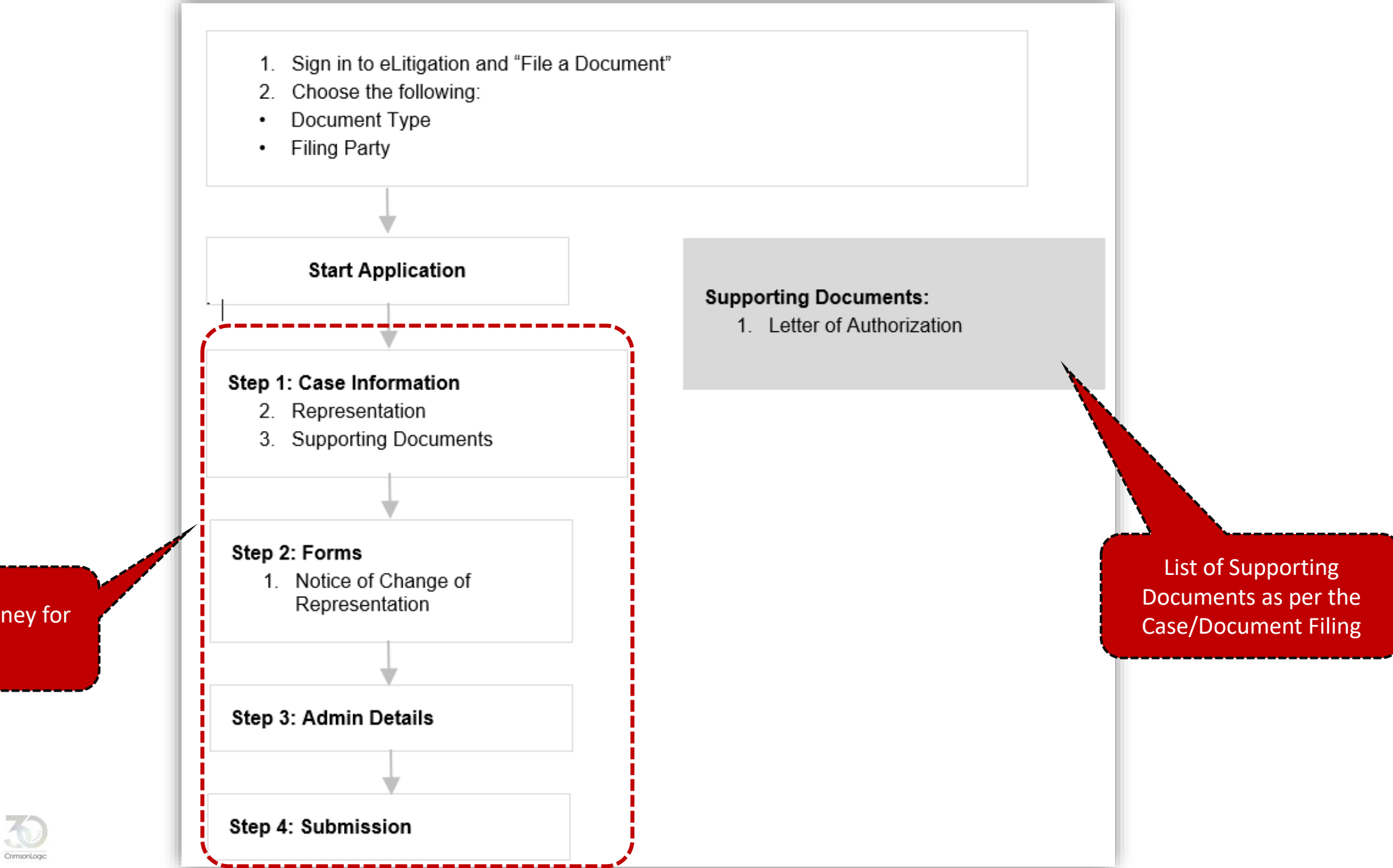

4-Steps User Journey for Filing

#### **Post Login Landing Page**

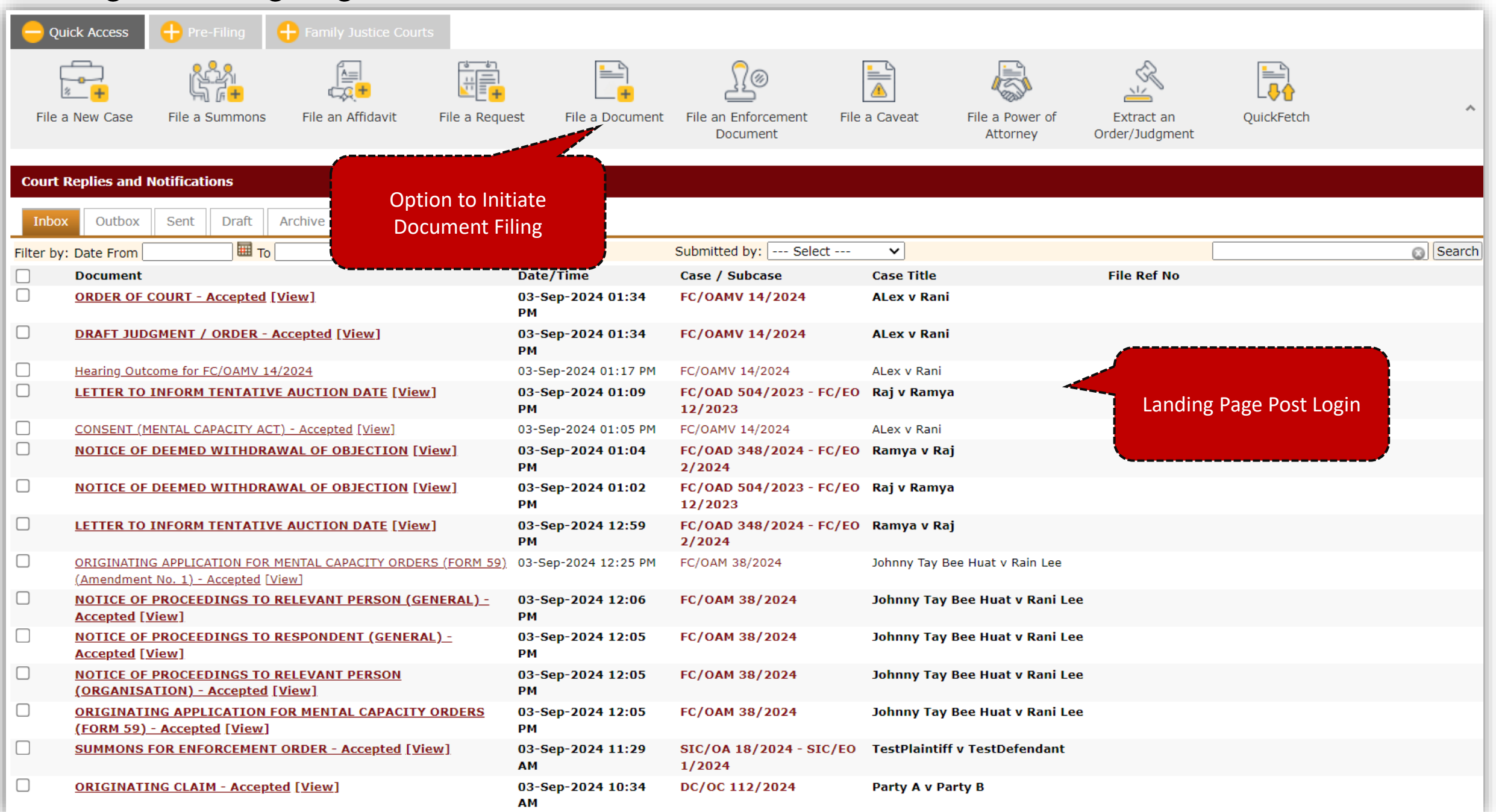

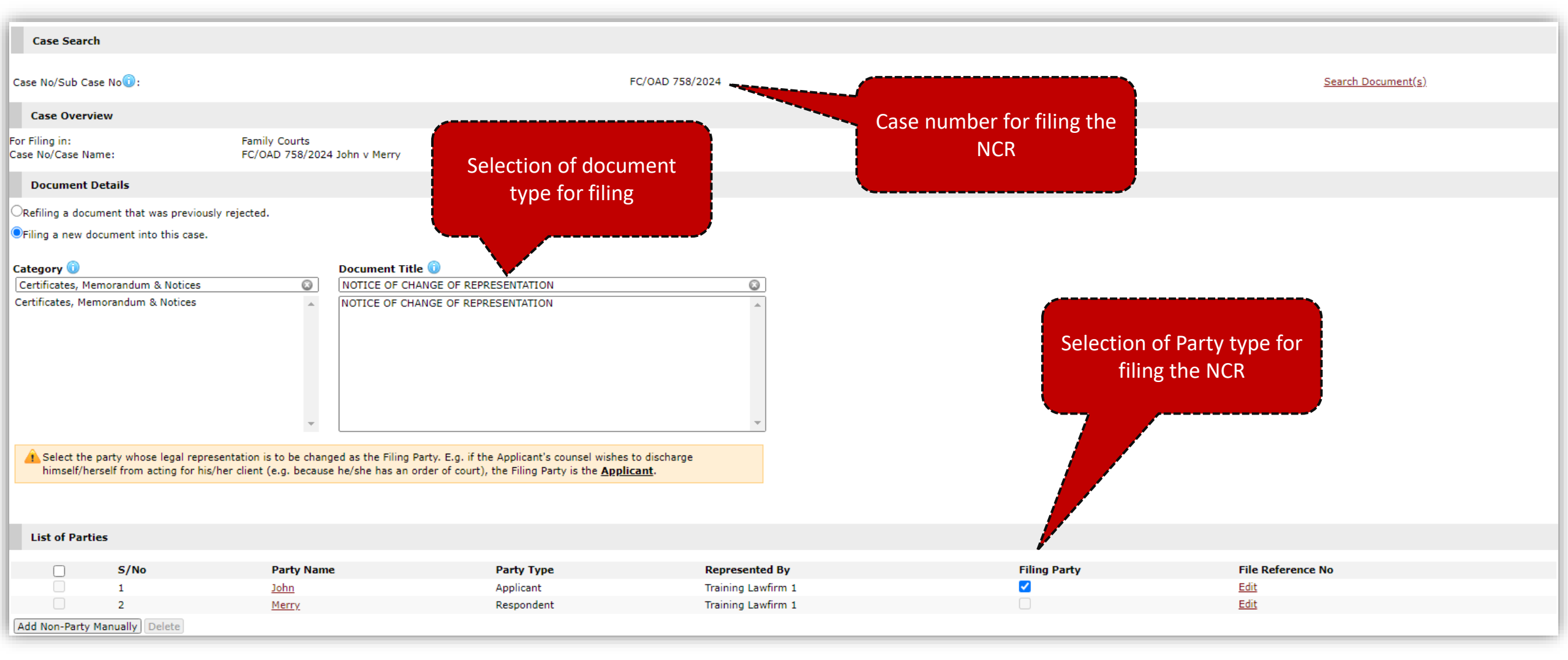

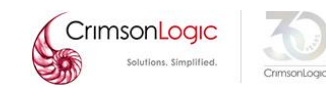

Discharging the Lawyer

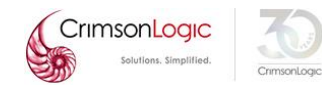

#### Case Info Please complete all the sections below Representation Application >\* marked fields are mandatory Supporting Documents I am a lawyer Name of lawyer \* MARY CHOW 1 Name of law firm \* Options to choose the change of Training Lawfirm 1 Representation e.g., Discharging of Lawyer Is there a current lawyer on the case? \* No. A new lawyer is to be appointed. 0 Yes You are requesting for the current lawyer is to be Replaced with a new lawyer. Discharged. 🚯

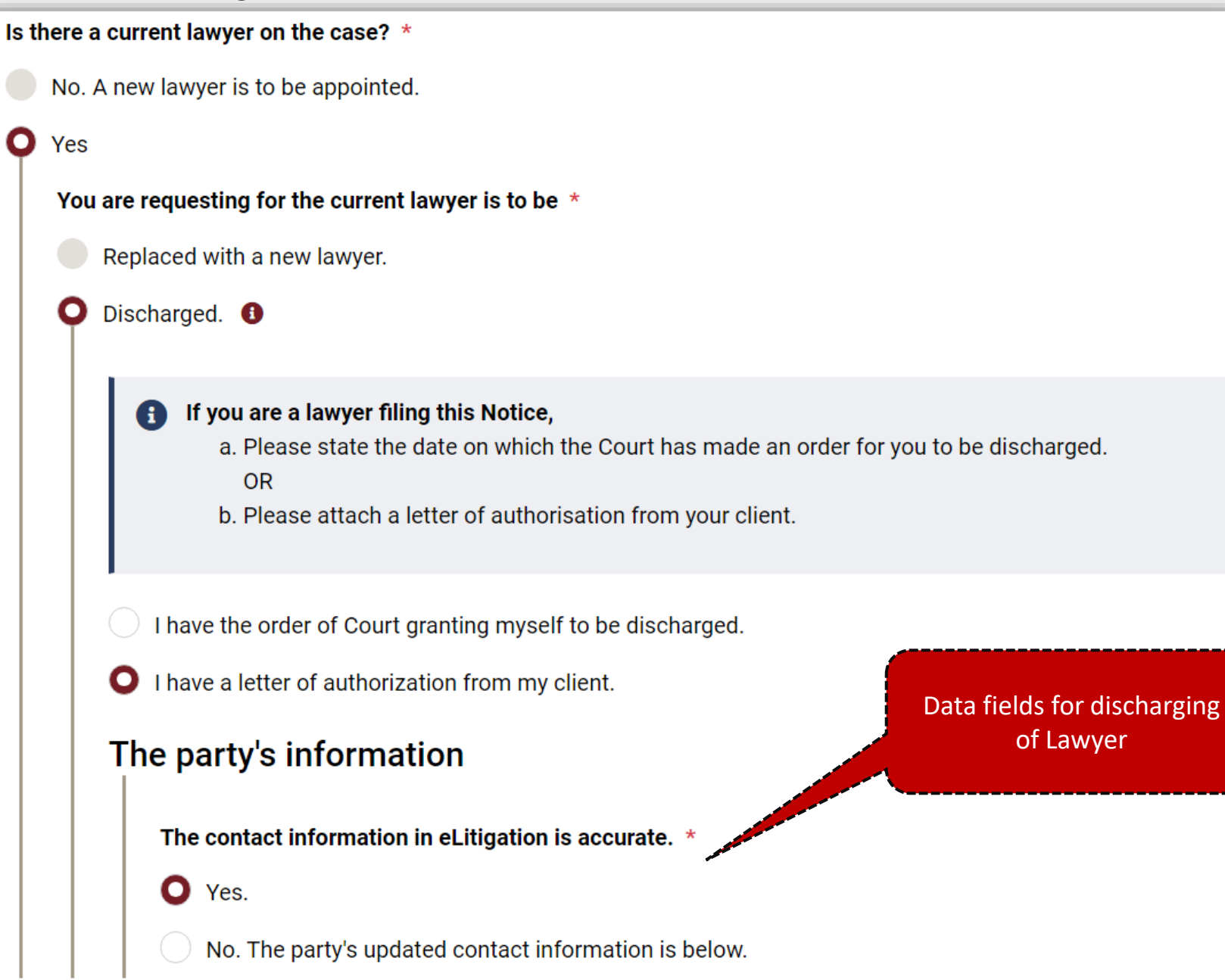

## Appointment of a new Lawyer

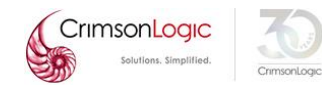

#### Application

\* marked fields are mandatory

| lame of lawyer *                                                                                                    |                                                |
|----------------------------------------------------------------------------------------------------|------------------------------------------------|
| MARY CHOW 1                                                                                                    |                                                |
| Name of law firm *                                                                                                    | Option to choose the appointment of new lawyer |
| Training Lawfirm 1                                                                                                    |                                                |
| re a current lawyer on the case? *<br>Io. A new lawyer is to be appointed.                                                                                    | on                                             |
| ere a current lawyer on the case? *<br>No. A new lawyer is to be appointed.<br>Representative Informatic<br>Law Practice Address : *                          | on                                             |
| ere a current lawyer on the case? *<br>No. A new lawyer is to be appointed.<br>Representative Informatic<br>Law Practice Address : *<br>31 SCIENCEPARKROAD II | on                                             |
| Are a current lawyer on the case? * No. A new lawyer is to be appointed.                                                                                      | on                                             |
| Are a current lawyer on the case? * No. A new lawyer is to be appointed.                                                                                      | on<br>ingapore 730173                          |

#### Case Info

 $\bigcirc$ 

Please complete all the sections below

Supporting Documents

\* marked fields are mandatory

Supporting Documents>

Representation

This section is used to include attachment(s) to the summons / originating application / other document(s) excluding affidavits.

If this application includes an e-affidavit (usually identified by a section named "Affidavit Deponent"), you may include **exhibit(s)** to the e-affidavit in the **Exhibits** section.

It is recommended to save the information entered by clicking "Save as draft" at regular intervals. This prevents any potential loss of data due to network error.

For each row, select "choose file", click the upload icon, then proceed to the next row.

List of Supporting Documents to file the NCR

| ents to file the<br>NCR |    | S/No.    | Doc Title               | Select File (PDF format only) | Action |
|-------------------------|----|----------|-------------------------|-------------------------------|--------|
|                         |    | 1        | Letter of Authorization | * Choose File No file chosen  |        |
|                         | Ad | d Docume | ent                     |                               |        |

| <b>S</b>                                                                                    | 2                                              | 3                                 | 4                      |
|---------------------------------------------------------------------------------------------|------------------------------------------------|-----------------------------------|------------------------|
| Case info                                                                                   | Form                                           | Admin Details                     | Submission             |
| The following form(s) have been prepared based on the information you have provided so far: |                                                |                                   |                        |
| SNO                                                                                         | FORM NAME & DESCRIPTION                        | ACTIONS                           | STATUS                 |
| 1                                                                                           | NOTICE OF CHANGE OF REPRESENTATION*            | ۲                                 | Pending Confirmation   |
| Lis                                                                                         | st of Documents for<br>Submission Add Document | Delete Document Finalise Document | Status of the Document |

Note: It is mandatory to view & save all eForms to proceed to next step.

Note: If you have amended the information entered in previous step(s) after viewing the generated document, please click the update icon to update the generated document

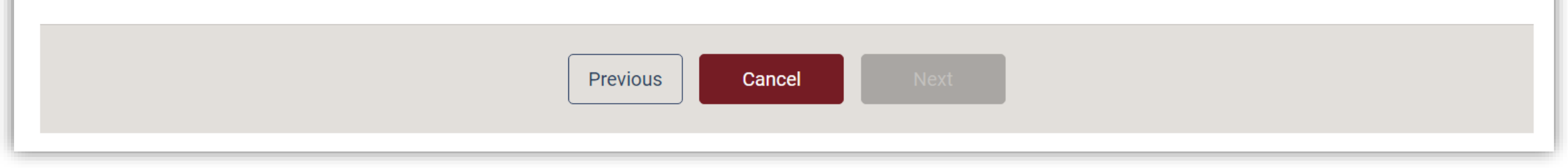

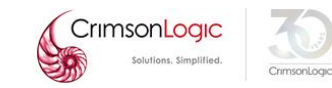

| <b>•</b>                                                  | 2                                                                                                    | 3                         | 4                                                |
|-----------------------------------------------------------|----------------------------------------------------------------------------------------------------|---------------------------|--------------------------------------------------|
| Case info                                                 | Form                                                                                                    | Admin Details             | Submission                                       |
| The following form                                        | n(s) have been prepared based on the information you have prov                                                                                  | vided so far:             |                                                  |
| SNO                                                       | FORM NAME & DESCRIPTION                                                                                                    | ACTIONS                   | STATUS                                           |
| 1                                                         | NOTICE OF CHANGE OF REPRESENTATION*                                                                                                    | ۲                         | Finalized                                        |
| List of 'F<br>Note: It is mandato<br>Note: If you have ai | Finalise Documents<br>bry to view & save all eForms to proceed to next step.<br>mended the information entered in previous step(s) after viewin | Cancel Finalised Document | k the update icon to update the generated docume |
|                                                           | Previous                                                                                                    | Cancel Next               |                                                  |

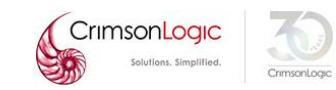

| STEP 1: Case Info STEP 2: Form STEP 3: Admin De                                                                                                    | etails STEP 4: Submission |                                     |
|----------------------------------------------------------------------------------------------------|---------------------------|-------------------------------------|
| Hearing Details                                                                                                    |                           |                                     |
| Is there any special request required?                                                                                                    | ⊖Yes <sup>●</sup> No      |                                     |
| Urgent                                                                                                    |                           | Stop Z as par the ourrapt           |
| Do you require urgent processing of the Documents?                                                                                                    | ⊖Yes <sup>®</sup> No      | eLitigation system                  |
| Request to Backdate                                                                                                    |                           |                                     |
| Backdate Request Date:                                                                                                    | dd-MMM-yyyy hh:mm AM/PM   |                                     |
| Reason for Backdating:                                                                                                    |                           |                                     |
| E-Service                                                                                                    |                           |                                     |
| List of Law Practices Please type Law Practice name to search                                                                                                  |                           | Immediate Service 🙃                 |
| Please type Law Practice name to search         A C CHEONG & CO.         A C FERGUSSON LAW CORPORATION         A C SYED & PARTNERS         A L SYED & FARTNERS |                           |                                     |
| A L HUSSIEN & FAIZAL WAHYUNI<br>A MOHAMED HASHIM<br>A ANG SEAH & HOE                                                                                           |                           | Service upon acceptance of filing 🛈 |
| A.ROHM NOOR LILA & PARTNERS<br>AAAQQQ<br>AARON & CO.<br>ABC XY<br>ABCD                                                                                         |                           |                                     |
| Abhiramb<br>ABRAHAM LOGAN & PARTNERS                                                                                                    |                           | Deferred Service ()                 |
| ABRAHAMLOW LLC<br>ACHIEVERS LLC<br>ACIES LAW CORPORATION<br>ADVENT LAW CORPORATION<br>ADVOCATUS LAW LLP<br>AEGIS LLC                                           |                           |                                     |
| # Law practices involved in the case                                                                                                    |                           |                                     |

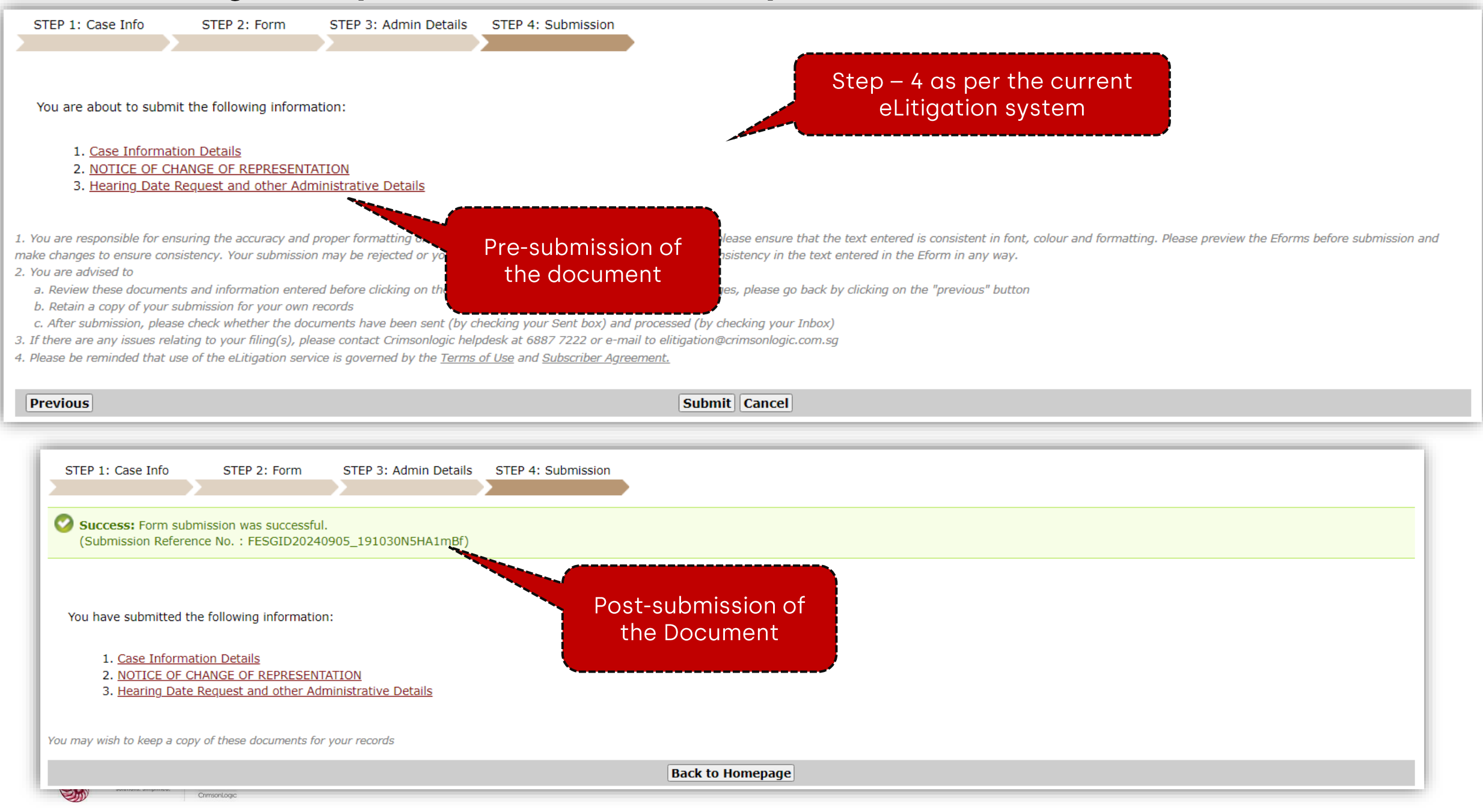

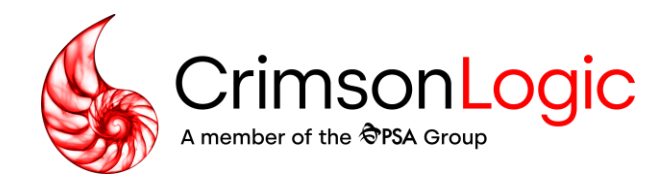

# Q&A

Simpler trade. Smarter tech. crimsonlogic.com